## Порядок активации учетной записи пользователя Интрасети НИУ «БелГУ»

Для активации учетной записи пользователя интрасети необходимо на <u>сайте НИУ «БелГУ»</u> перейти в раздел «Студенту».

Студенту

В блоке «Обучение» перейти по ссылке «Активация учетной записи пользователя интрасети»:

## Обучение

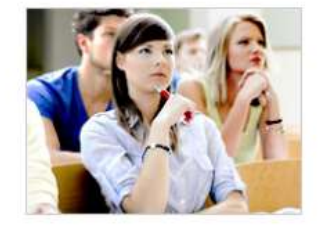

- Активация учётной записи пользователя интрасети 🏽 🕘 Перейти
- Личный кабинет студента 
   Перейти
- Личный кабинет магистранта 🗃 Перейти
- Сведения об обучающихся 🕘 Перейти
- Система электронного обучения «Пегас» 🗃 Перейти
- Расписание занятий 顲 Перейти
- Основные образовательные программы 
   Перейти
- Организация учебного процесса 🗃 Перейти
- Преподаватели университета 🗃 Перейти
- Дополнительное профессиональное образование 🗃 Перейти
- Обучение за рубежом 🍓 Перейти
- Стоимость обучения для обучающихся на договорной основе 👸 Перейти
- Электронный каталог Научной библиотеки 👩 Перейти
- Компьютерные классы 🏽 Перейти
- Электронная почта НИУ «БелГУ» 🗃 Перейти

## Далее в соответствующих полях ввести свои данные:

| B | АКТИВАЦИЯ УЧЕТНОЙ ЗАПИСИ ПОЛЬЗО                                   | ВАТЕЛЯ ИНТРАСЕТИ НИУ "БЕЛГУ" |
|---|-------------------------------------------------------------------|------------------------------|
|   | Введите данные для активации                                      | учетной записи               |
|   | Фамилия *                                                         |                              |
|   | Имя *                                                             |                              |
|   | Отчество *<br>(при наличии)                                       |                              |
|   | Номер паспорта *<br>(без серии)                                   |                              |
|   | Дата рождения *<br>(в формате дд.мм.гггг)                         | дд.мм.гггг                   |
|   | Введите <b>буквы</b> и <b>цифры</b> , как<br>на картинке <b>*</b> | 96ub                         |
|   |                                                                   | Обновить картинку            |
|   |                                                                   |                              |
|   |                                                                   | Отправить                    |

## Важно! Обратите внимание!

1. Все поля обязательны к заполнению.

2. Все поля заполняются русскими буквами.

3. Поле «Отчество» может быть не заполнено только у тех, у кого в паспорте оно отсутствует.

4. «Номер паспорта» заполняется БЕЗ СЕРИИ. Для Российских паспортов это последние 6 цифр в номере.

5. «Дата рождения» вводится только в формате дд.мм.гггг (разделитель – точки!)

6. Если символы на картинке не разборчивы, можно обновить картинку до получения понятных для ввода знаков.

После заполнения полей формы нажать кнопку «Отправить».

Если все заполнено верно, Вы увидите Ваши данные (ФИО, институт, специальность) и Вашу учетную запись (логин):

| Добро пожаловать, <b>Иванов Иван Иванович</b>                                                                                                    |
|----------------------------------------------------------------------------------------------------|
| Место обучения: <b>1112.Институт инженерных и цифровых</b> технологий                                                                                                    |
| Направление подготовки (специальность): <b>09.03.00</b><br>Информатика и вычислительная техника<br>Форма обучения: <b>Очная</b>                                                                                                    |
| Ваша учетная запись пользователя интрасети: 11111111<br>(используется на весь период обучения в университете для доступа ко всем<br>ресурсам интрасети)                                                                                                    |
| Для продолжения активации необходимо придумать пароль для<br>Вашей учетной записи.                                                                                                    |
| (Минимальная длина пароля – восемь символов.                                                                                                    |
|                                                                                                    |
| Пароль обязательно должен содержать латинские буквы в разных<br>регистрах, цифры и символы)                                                                                                    |
| Пароль обязательно должен содержать латинские буквы в разных<br>регистрах, цифры и символы)<br>Пароль:                                                                                                    |
| Пароль обязательно должен содержать латинские буквы в разных<br>регистрах, цифры и символы)<br>Пароль:<br>Подтверждение пароля:                                                                                                    |
| Пароль обязательно должен содержать латинские буквы в разных<br>регистрах, цифры и символы)<br>Пароль:<br>Подтверждение пароля:<br>Для завершения активации, пожалуйста, ознакомьтесь                                                                                           |
| Пароль обязательно должен содержать латинские буквы в разных<br>регистрах, цифры и символы)<br>Пароль:<br>Подтверждение пароля:<br>Для завершения активации, пожалуйста, ознакомьтесь<br>с <u>Правилами пользования компьютерной сетью НИУ</u><br>«БелГУ»                       |
| Пароль обязательно должен содержать латинские буквы в разных<br>регистрах, цифры и символы)<br>Пароль:<br>Подтверждение пароля:<br>Для завершения активации, пожалуйста, ознакомьтесь<br>с Правилами пользования компьютерной сетью НИУ<br>«БелГУ»<br>С правилами ознакомлен(а) |

Для продолжения активации необходимо придумать и вести пароль в соответствующих полях в соответствии с требованиями к паролям.

Для завершения активации нужно ознакомиться с Правилами пользования компьютерной сетью НИУ «БелГУ», поставить «галочку» «С правилами ознакомлен(а)» и затем нажать «Активировать».